# Konfiguration und Fehlerbehebung für SMTP auf der UCS C-Serie

## Inhalt

Einführung Voraussetzungen Anforderungen Verwendete Komponenten Konfigurieren Netzwerkdiagramm Konfigurieren der SMTP-Einstellungen für CIMC Überprüfen Fehlerbehebung

# Einführung

Der Cisco IMC unterstützt die E-Mail-basierte Benachrichtigung von Empfängern über Serverfehler, ohne dass das SNMP erforderlich ist. Das System verwendet das Simple Mail Transfer Protocol (SMTP), um Serverfehler als E-Mail-Warnmeldungen an den konfigurierten SMTP-Server zu senden.

Wir können die SMTP-Eigenschaften konfigurieren und E-Mail-Empfänger auf der Registerkarte E-Mail-Benachrichtigungen hinzufügen, um E-Mail-Benachrichtigungen bei Serverfehlern zu erhalten.

## Voraussetzungen

## Anforderungen

Cisco empfiehlt, über die folgenden Themen zu verfügen:

- UCS C-Serie auf allen Servern außer C220 M3-, C240 M3-, C22 M3- und C24 M3-Servern verfügbar.
- Firmware-Version 3.0.3a
- Es werden maximal vier Empfänger unterstützt.

### Verwendete Komponenten

Die Informationen in diesem Dokument basieren auf den folgenden Hardware- und Softwarekomponenten:

- UCS C-Serie
- SMTP-Server

- DNS-Server (falls zutreffend)
- Tcpdump-Tool

Die Informationen in diesem Dokument wurden von den Geräten in einer bestimmten Laborumgebung erstellt. Alle in diesem Dokument verwendeten Geräte haben mit einer leeren (Standard-)Konfiguration begonnen. Wenn Ihr Netzwerk in Betrieb ist, stellen Sie sicher, dass Sie die potenziellen Auswirkungen von Änderungen oder Konfigurationen verstehen.

# Konfigurieren

## Netzwerkdiagramm

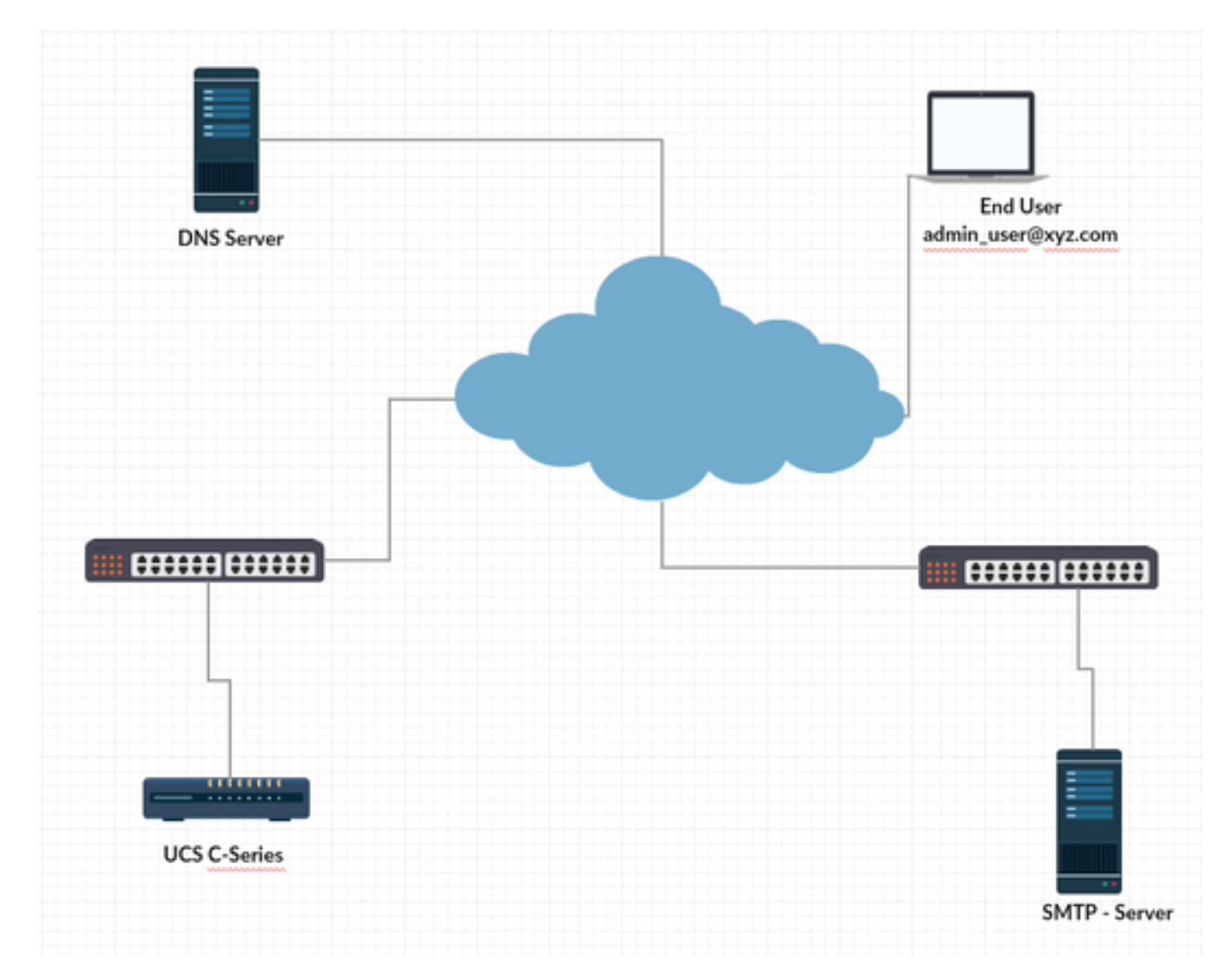

#### Konfigurieren der DNS-Einstellungen für CIMC

Schritt 1: Melden Sie sich beim Cisco Integrated Management Controller (CIMC) an.

Schritt 2: Navigieren Sie zu Admin -> Networking -> Network (Admin -> Netzwerk).

Schritt 3: DNS-Informationen für die Namensauflösung hinzufügen (wie in Abbildung 1 dargestellt)

Abbildung 1

| 🚈 🐮 Cisco Integrated Management Controller                                              |                  |                                     |                       |                    |  |  |  |  |  |
|-----------------------------------------------------------------------------------------|------------------|-------------------------------------|-----------------------|--------------------|--|--|--|--|--|
| n / / Networking / Network 🖈                                                            |                  |                                     |                       |                    |  |  |  |  |  |
| Network Network Security NTP S                                                          | Setting          |                                     |                       |                    |  |  |  |  |  |
| NIC Redundancy: None  Auto Negotiation MAC Address: 00:78:88:A3:B2:54 Auto Negotiation: |                  |                                     |                       |                    |  |  |  |  |  |
|                                                                                         |                  | Admin Mode Operation Mode           |                       |                    |  |  |  |  |  |
|                                                                                         |                  | Network Port                        | Speed: Auto v Network | Port Speed: 1 Gbps |  |  |  |  |  |
|                                                                                         |                  |                                     | Duplex: Auto V        | Duplex: Full       |  |  |  |  |  |
| <ul> <li>Common Properties</li> </ul>                                                   |                  | <ul> <li>VLAN Properties</li> </ul> |                       |                    |  |  |  |  |  |
| Management Hostname:                                                                    | C240-FCH2013V0GF | Enable VLAN:                        |                       |                    |  |  |  |  |  |
| Dynamic DNS:                                                                            |                  | VLAN ID:                            | 1                     |                    |  |  |  |  |  |
| Dynamic DNS Update Domain:                                                              |                  | Priority:                           |                       |                    |  |  |  |  |  |
| ✓ IPv4 Properties                                                                       |                  | <ul> <li>IPv6 Properties</li> </ul> |                       |                    |  |  |  |  |  |
| Enable IPv4:                                                                            |                  | Enable IPv6:                        |                       |                    |  |  |  |  |  |
| Use DHCP:                                                                               |                  | Use DHCP:                           |                       |                    |  |  |  |  |  |
| Management IP Address:                                                                  | a.b.c.d 😣        | Management IP Address:              |                       |                    |  |  |  |  |  |
| Subnet Mask:                                                                            | 255.255.255.0    | Prefix Length:                      |                       |                    |  |  |  |  |  |
| Gateway:                                                                                | a.b.c.z 😵        | Gateway:                            |                       |                    |  |  |  |  |  |
| Obtain DNS Server Addresses From DH                                                     |                  | Obtain DNS Server Addresses From DH |                       |                    |  |  |  |  |  |
| Preferred DNS Server:                                                                   | e.f.g.h 😵        | Preferred DNS Server:               |                       |                    |  |  |  |  |  |
| Alternate DNS Server:                                                                   | w.x.y.zl 😵       | Alternate DNS Server:               |                       |                    |  |  |  |  |  |
|                                                                                         |                  | Link Local Address:                 |                       |                    |  |  |  |  |  |
|                                                                                         |                  | SLAAC Address:                      | 82.<br>84             |                    |  |  |  |  |  |

## Konfigurieren der SMTP-Einstellungen für CIMC

Schritt 4: Navigieren Sie anschließend zu Admin -> Communication Services -> Mail Alert (Administrator -> Kommunikationsdienste -> E-Mail-Benachrichtigung).

Schritt 5: Fügen Sie die Informationen für SMTP-Eigenschaften hinzu.

Schritt 6: Hinzufügen der SMTP-Empfänger (wie in Abbildung 2 dargestellt)

#### Abbildung 2

| 😕 🖓 Cisco Integrated Management Controller                                                                                                    |  |                      |               |  |  |  |  |  |  |
|----------------------------------------------------------------------------------------------------|--|----------------------|---------------|--|--|--|--|--|--|
| ♠ / / Communication Services / Mail Alert ★                                                                                                    |  |                      |               |  |  |  |  |  |  |
| Communications Services SNMP Mail Alert                                                                                                    |  |                      |               |  |  |  |  |  |  |
| ✓ SMTP Properties                                                                                                    |  |                      |               |  |  |  |  |  |  |
| SMTP Enabled:                                                                                                    |  |                      |               |  |  |  |  |  |  |
| SMTP Server Address: mail com                                                                                                    |  |                      |               |  |  |  |  |  |  |
| SMTP Port: 25                                                                                                    |  |                      |               |  |  |  |  |  |  |
| Minimum Severity to Report: Warning                                                                                                    |  |                      |               |  |  |  |  |  |  |
|                                                                                                    |  |                      |               |  |  |  |  |  |  |
| SMTP Recipients                                                                                                    |  | Selected 0 / Total 2 | ¢             |  |  |  |  |  |  |
| + ×                                                                                                    |  |                      |               |  |  |  |  |  |  |
| Mail Id                                                                                                    |  | Send Test Mail       | Reachablility |  |  |  |  |  |  |
| O man, the distance of the distance of the dis |  | Send Test Mail       | yes           |  |  |  |  |  |  |
| O minita@minita@com                                                                                                    |  | Send Test Mail       | yes           |  |  |  |  |  |  |
|                                                                                                    |  |                      |               |  |  |  |  |  |  |

# Überprüfen

Schritt 1: Navigieren Sie zu Admin -> Communication Services -> Mail Alert.

Schritt 2: Klicken Sie unter SMTP-Empfänger auf Send Test Mail (Testmail senden) (wie in Abbildung 2 oben gezeigt).

Schritt 3: Sie sollten eine Test-E-Mail mit Platform, CIMC Ver, BIOS Ver erhalten (wie in Abbildung 3 dargestellt).

#### Abbildung 3

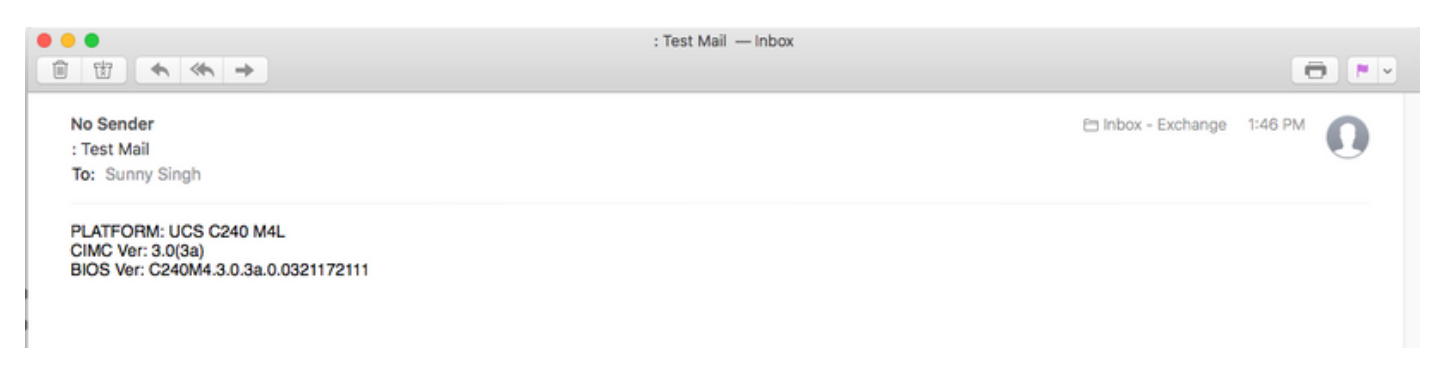

## Fehlerbehebung

Schritt 1: SSH an den CIMC des UCS-Servers.

Schritt 2: Scope SMTP und Show Detail zur Überprüfung und Bestätigung der

Konfigurationsinformationen.

C240M4/smtp # Details anzeigen SMTP-Einstellung: Aktiviert: Ja Portnummer: 25 Serveradresse: SMTP@xyz.com Mindestschweregrad der Meldung: geringfügig Empfänger1: Name: minion@xyz.com Erreichbar: Ja Empfänger2: Name: pokemon@xyz.com Erreichbar: Ja Empfänger3: Name: Erreichbar: itte Empfänger4: Name: Erreichbar: itte

Schritt 3: Initiieren der Sendetestmail für Empfänger

C240M4/smtp # send-test-mail empfänger1 Testmail erfolgreich gesendet. C240M4/smtp # send-test-mail empfänger2 Testmail erfolgreich gesendet.

Schritt 4: Wenden Sie sich an das TAC und melden Sie sich bei der Debug-Shell von CIMC an.

Schritt 5: Führen Sie tcpdump auf dem CIMC aus, um zu überprüfen, ob die DNS- und SMTP-Kommunikation initiiert/eingerichtet wurde. Die Ausgabe wird ähnlich wie unten angezeigt.

[Do. 18. Jan. 13:48:31 root@C240-XXXXXXX:~]\$tcpdump -v

#### Pakete mit DNS-Namensauflösung

13:48:43.389913 IP (tos 0xc0, ttl 1, id 34153, offset 0, flags [none], Länge: 36, Länge: 4 (RA) 1.1.1.1 > all systems.mcast.net: igmp query v3 [max. resp time 10s]

13:48:43.397914 IP (tos 0x0, ttl 64, id 6176, offset 0, flags [DF], Länge: 71) a.b.c.d.40129 > dnsa.xyz.com.53: Mehr als 2105[|domain]

13:48:43.400914 IP (tos 0x0, ttl 246, id 3332, offset 0, flags [none], Länge: 131) dns-a.xyz.com.53 > a.b.c.d.40129: 2105 NXDomain\*[|domain]

13:48:43.402914 IP (tos 0x0, ttl 64, id 6182, offset 0, flags [DF], Länge: 71) a.b.c.d.59928 > dnsa.xyz.com.53: 59991+[|domain]

13:48:43.407914 IP (tos 0x0, ttl 246, id 46211, offset 0, flags [none], Länge: 131) dnsa.xyz.com.53 > a.b.c.d.59928: 59991 NXDomain\*[|domain]

....Ausgabe gekürzt

SMTP Mail Server-Kommunikationspakete (SYN und ACK)

13:48:44.741972 IP (tos 0x0, ttl 64, id 53796, offset 0, flags [DF], Länge: 60) a.b.c.d.53972 > dnsa.xyz.com.25: S 552849221:552849221(0) win 5840 <mss 1460,sackOK,timestamp 1747918177[[tcp]> 13:48:44.784974 IP (tos 0x0, ttl 116, id 7066, offset 0, flags [DF], Länge: 60) dns-a.xyz.com.25 > a.b.c.d.53972: S 1757202142:1757202142(0) ack 55284922 win 8192 <mss 1460,nop,wscale

8,sackOK,timestamp[ tcp]>

13:48:44.785974 IP (tos 0x0, ttl 64, id 53797, offset 0, flags [DF], Länge: 52) a.b.c.d.53972 > dnsa.xyz.com.25: . [tcp sum ok] ack 1 win 1460 <nop,nop,timestamp 1747918221 231930758> 13:48:44.828976 IP (tos 0x0, ttl 116, id 7067, offset 0, flags [DF], Länge: 149) dns-a.xyz.com.25 > a.b.c.d.53972: P 1:98(97) ack 1 win 514 <nop,nop,timestamp 231930761 1747918221>